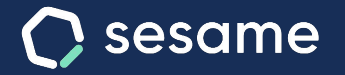

Sesame Time

Sesame Advanced

# Control de festivos, vacaciones y ausencias

Personaliza los días de descanso a medida de tu empresa

Dossier para el usuario

# Hola!

Te damos la bienvenida a Sesame, el software que simplifica la gestión de RRHH. En este dossier te explicaremos cómo "**Configurar los festivos, vacaciones y ausencias de tu empresa**". Iremos paso a paso, así que no te preocupes, ¡Estamos aquí para ayudarte en lo que necesites!

#### Contenido

- 1. Festivos.....3
- 2. Vacaciones.....4

## 1. Festivos

El apartado calendarios recoge todas las configuraciones sobre días **festivos**, **ausencias** y **vacaciones**.

"Configuración" >> "Calendarios">> "Festivos" >> "Importar festivos"

Selecciona los festivos según tu país, y en el caso de España, también por província.. Si en algún caso los días predeterminados no se aplican a tu empresa, puedes quitarlos desmarcando el check azul que aparece al lado.

"Configuración" >> "Calendarios">> "Festivos" >> "Añadir festivo personalizado"

En caso de tener la necesidad de añadir más festivos puedes hacerlo desde "**añadir festivo personalizado**". Podrás elegir el nombre del festivo, el día y aplicarlo a tus empleados. Recuerda que puedes crear tantos calendarios como necesites y asignarlos a distintos grupos de empleados.

| Pretores     Calendario:     Otro calendario:     · · · · · · · · · · · · · · · · · · ·                                                                                                    |            |      |      |     |        |        |       |     |    |    |     |      |      |    |    |    | _  |     |         |        |    | -  |                                      | _    |
|----------------------------------------------------------------------------------------------------|------------|------|------|-----|--------|--------|-------|-----|----|----|-----|------|------|----|----|----|----|-----|---------|--------|----|----|--------------------------------------|------|
| Variables:         V         S         V         S         V         S         V         S         V         S         V         S         V         S         V         S         V         S         V         S         V         S         V         S         V         S         V         S         S         V         S         S         V         S         S                                                                                                    | Festivos   | Cale | ndar | io: | Otr    | o cale | ndari | D   | ~  |    |     |      |      |    |    |    |    | Imp | ortar I | festiv | os |    | Añadir festivo personali             | zado |
| Advance         Normal dial         Normal dial         < | Vacaciones | <    |      | 5.0 |        | 0.001  |       |     |    |    | r.h |      |      | 1  |    |    |    | Ma  |         |        |    | >  | 1 Enero                              |      |
| L       iii       X       J       V       S       D       L       iii       X       J       V       S       D       L       M       X       J       V       S       D       L       M       X       J       V       S       D       L       M       X       J       V       S       D       L       M       X       J       V       S       D       L       M       X       J       V       S       D       L       M       X       J       V       S       D       D <thd< th=""> <thd< th=""> <thd< th=""> <thd< th=""></thd<></thd<></thd<></thd<>                                                                                                    | Ausencias  |      |      | En  | ero    | 2021   |       |     |    |    | reb | rero | 202  |    |    |    |    | ma  | 120     | 2021   |    |    | Año nuevo                            |      |
| 12       2       3       1       2       3       4       5       6       7       1       1       2       3       4       5       6       7       1       1       2       3       4       5       6       7       1       1       2       3       4       5       6       7       1       1       2       3       4       5       6       7       1       1       2       3       4       5       6       7       1       1       1       1       1       1       1       1       1       1       1       1       1       1       1       1       1       1       1       1       1       1       1       1       1       1       1       1       1       1       1       1       1       1       1       1       1       1       1       1       1       1       1       1       1       1       1       1       1       1       1       1       1       1       1       1       1       1       1       1       1       1       1       1       1       1 <th1< th=""> <th1< th=""> <th1< th=""></th1<></th1<></th1<>                                                                                                    |            |      | м    | Х   |        |        |       |     |    | м  | х   |      |      |    |    |    | M  | ×   |         |        |    |    | 6 Enero                              |      |
| 4       5       6       7       8       9       10       11       12       13       14       17       13       14       17       13       14       17       13       14       17       13       14       17       13       14       17       13       14       17       13       14       17       13       14       17       13       14       17       13       14       17       13       14       17       13       14       17       13       14       17       13       14       17       13       14       17       13       14       17       13       14       17       13       14       17       13       14       17       13       14       17       13       14       17       13       14       17       13       14       17       13       14       13       14       13       14       13       14       13       14       13       14       13       14       13       14       13       14       13       14       13       14       13       14       13       14       13       14       13       14       13       14 <td></td> <td></td> <td></td> <td></td> <td></td> <td>1</td> <td>2</td> <td>3</td> <td>1</td> <td>2</td> <td>3</td> <td>4</td> <td>5</td> <td>6</td> <td>7</td> <td>1</td> <td>2</td> <td>3</td> <td>4</td> <td>5</td> <td>6</td> <td>7</td> <td>Epifania del Señor -<br/>Día de Reves</td> <td></td>                                                                                                    |            |      |      |     |        | 1      | 2     | 3   | 1  | 2  | 3   | 4    | 5    | 6  | 7  | 1  | 2  | 3   | 4       | 5      | 6  | 7  | Epifania del Señor -<br>Día de Reves |      |
| 11       12       13       14       15       14       17       14       17       14       17       14       17       14       17       14       17       14       17       14       17       14       17       14       17       14       17       14       17       14       17       14       17       14       17       14       17       14       17       14       17       14       17       14       17       14       17       14       17       14       17       14       17       14       17       14       17       14       17       14       17       14       17       14       17       14       17       14       17       14       17       14       17       14       17       14       17       14       17       14       17       14       17       14       17       14       17       14       17       14       17       14       17       14       17       14       17       14       17       14       17       14       17       14       17       14       17       14       17 <th14< th="">       17       14       <th1< td=""><td></td><td>4</td><td>5</td><td>6</td><td>7</td><td>8</td><td>9</td><td>10</td><td>8</td><td>9</td><td>10</td><td>11</td><td>12</td><td>13</td><td>14</td><td>8</td><td>9</td><td>10</td><td>11</td><td>12</td><td>13</td><td>14</td><td>10 Marra</td><td></td></th1<></th14<>                                                                                                    |            | 4    | 5    | 6   | 7      | 8      | 9     | 10  | 8  | 9  | 10  | 11   | 12   | 13 | 14 | 8  | 9  | 10  | 11      | 12     | 13 | 14 | 10 Marra                             |      |
| 18       19       20       21       22       23       24       25       26       27       28       24       25       26       27       28       28       27       28       29       20       21       2       24       25       26       27       28       29       29       29       28       29       29       20       21       2       24       27       28       29       29       20       31       1       2       3       4       20       31       1       2       31       1       2       31       1       2       31       1       2       31       1       2       31       1       2       31       1       2       31       4       4       4       4       4       4       4       4       4       4       4       4       4       4       4       4       4       4       4       4       4       4       4       4       4       4       4       4       4       4       4       4       4       4       4       4       4       4       4       4       4       4       4       4       4                                                                                                    |            | 11   | 12   | 13  | 14     | 15     | 16    | 17  | 15 | 16 | 17  | 18   | 19   | 20 | 21 | 15 | 16 | 17  | 18      | 19     | 20 | 21 | San José                             |      |
| 1     2     3     4     5     6     7     1     7     1     7     1     7     1     7     1     7     1     7     1     7     1     7     1     7     1     7     1     7     1     7     1     7     1     1     1     1     1     1     1     1     1     1     1     1     1     1     1     1     1     1     1     1     1     1     1     1     1     1     1     1     1     1     1     1     1     1     1     1     1     1     1     1     1     1     1     1     1     1     1     1     1     1     1     1     1     1     1     1     1     1     1     1     1     1     1     1     1     1     1     1     1     1     1     1     1     1     1     1     1     1     1     1     1     1     1     1     1     1     1     1     1     1     1     1     1     1     1     1     1     1 <th1< th="">     1     1     1     1<td></td><td>18</td><td>19</td><td>20</td><td>21</td><td>22</td><td>23</td><td>2.4</td><td>22</td><td>23</td><td>24</td><td>25</td><td>26</td><td>27</td><td>28</td><td>22</td><td>23</td><td>24</td><td>25</td><td>26</td><td>27</td><td>28</td><td>2 Abril</td><td></td></th1<>                                                                                                    |            | 18   | 19   | 20  | 21     | 22     | 23    | 2.4 | 22 | 23 | 24  | 25   | 26   | 27 | 28 | 22 | 23 | 24  | 25      | 26     | 27 | 28 | 2 Abril                              |      |
| 1     3     3     4     5     6     7     1     1     1     1     1     1     1     1     1     1     1     1     1     1     1     1     1     1     1     1     1     1     1     1     1     1     1     1     1     1     1     1     1     1     1     1     1     1     1     1     1     1     1     1     1     1     1     1     1     1     1     1     1     1     1     1     1     1     1     1     1     1     1     1     1     1     1     1     1     1     1     1     1     1     1     1     1     1     1     1     1     1     1     1     1     1     1     1     1     1     1     1     1     1     1     1     1     1     1     1     1     1     1     1     1     1     1     1     1     1     1     1     1     1     1     1     1     1     1     1     1     1     1     1 <th1< th="">     1     1     1     1<td></td><td>25</td><td>26</td><td>27</td><td>28</td><td>29</td><td>30</td><td>31</td><td></td><td></td><td></td><td></td><td></td><td></td><td></td><td>29</td><td>30</td><td>31</td><td></td><td></td><td></td><td></td><td>Viernes Santo</td><td></td></th1<>                                                                                                    |            | 25   | 26   | 27  | 28     | 29     | 30    | 31  |    |    |     |      |      |    |    | 29 | 30 | 31  |         |        |    |    | Viernes Santo                        |      |
| Land of Patrix           Land of Patrix           L         H         X         J         V         S         D         L         H         X         J         V         S         D         L         H         X         J         V         S         D         L         H         X         J         V         S         D         L         H         X         J         V         S         D         L         H         X         J         V         S         D         L         H         X         J         V         S         D         L         H         X         J         V         S         D         L         H         X         J         V         S         D         L         H         X         J         V         S         D         L         H         X         J         V         S         D         L         H         X         J         V         S         D         L         H         X         J         V         S         D         L         H         X         J         V         S         D         L         L         <                                                                                                    |            |      |      |     |        |        |       |     |    |    |     |      |      |    |    |    |    |     |         |        |    |    | 5 Abril                              |      |
| Image         Data           L         H         X         J         V         S         D         L         H         X         J         V         S         D         L         H         X         J         V         S         D         L         H         X         J         V         S         D         L         H         X         J         V         S         D         L         H         X         J         V         S         D         L         H         X         J         V         S         D         L         H         X         J         V         S         D         L         H         X         J         V         S         D         L         H         X         J         V         S         D         L         H         X         J         V         S         D         L         H         X         J         V         S         D         L         H         X         J         V         S         D         L         H         X         J         V         S         D         L         H         X         J         <                                                                                                    |            |      |      |     |        |        |       |     |    |    |     |      |      |    |    |    |    |     |         |        |    |    | Lunes de Pascua                      |      |
| Abril 2021         Maye 2021         Jonis 2021         End drakade           L         M         X         V         S         D         L         M         X         V         S         D         L         M         X         V         S         D         L         M         X         V         S         D         L         M         X         V         S         D         L         M         X         V         S         D         L         M         X         V         S         D         L         M         X         V         S         D         L         M         X         V         S         D         L         M         X         V         S         D         L         M         X         V         S         D         L         M         X         V         S         D         L         M         X         V         S         D         L         M         X         S         A         S         A         S         A         S         A         S         A         S         A         S         A         S         A         S         A         S                                                                                                    |            |      |      |     |        |        |       |     |    |    |     |      |      |    |    |    |    |     |         |        |    |    | 1 Mayo                               |      |
| L       M       X       J       V       S       D       L       H       X       J       V       S       D       Alwine         20       J0       J1       1       2       S       4       Zs       Zs       Zs       J       V       S       D       Alwine         20       J0       J1       1       2       S       4       Zs       Zs       Js       L       L       M       X       J       V       S       D       Alwine         30       J1       1       2       S       4       S       6       7       R       P       D       D       State       State       State       State       State       State       D       D                                                                                                    |            |      |      | AŁ  | oril 2 | 2021   |       |     |    |    | Ma  | yo 2 | 2021 |    |    |    |    | Ju  | nio 2   | 021    |    |    | Dia del trabajador                   |      |
| 21       50       51       1       2       3       4       51       27       50       21       21       21       1       2       3       4       5       6       7       8       9       0       10       11       2       3       4       5       6       7       8       9       0       10       11       2       3       4       5       6       7       8       9       0       10       12       13       14       5       16       7       8       9       10       11       13       4       5       6       7       8       9       0       10       12       13       14       15       16       7       18       9       20       13       14       15       16       14       15       16       14       15       16       16       16       16       16       16       16       16       16       16       16       16       16       16       16       16       16       16       16       16       16       16       16       16       16       16       16       16       16       16       16       16                                                                                                    |            |      | М    | Х   |        |        |       |     |    | М  | х   |      |      |    |    |    | м  | X   |         | V      |    |    | 24 Junio                             |      |
| 5       6       7       8       9       10       11       3       4       5       6       7       8       9       10       11       12       13       14       15       16       17       18       10       11       12       13       14       15       16       17       18       19       20       11       12       13       14       15       16       17       18       19       20       12       23       24       25       26       27       13       0       12       0       12       0       12       0       12       0       12       0       12       0       12       0       12       0       12       0       10       10       10       10       10       10       10       10       10       10       10       10       10       10       10       10       10       10       10       10       10       10       10       10       10       10       10       10       10       10       10       10       10       10       10       10       10       10       10       10       10       10       10       10<                                                                                                    |            |      |      |     | 1      | 2      | 3     | 4   |    |    |     |      |      | 1  | 2  |    | 1  | 2   | 3       | 4      | 5  | 6  | San Juan                             |      |
| 12 13 14 15 16 17 18 10 11 12 15 16 17 18 10 11 12 15 16 14 15 16 17 18 19 20 11 12 0 10 10 10 10 10 10 10 10 10 10 10 10 1                                                                                                    |            | 5    | 6    | 7   | 8      | 9      | 10    | 11  | 3  | 4  | 5   | 6    | 7    | 8  | 9  | 7  | 8  | 9   | 10      | 11     | 12 | 13 | 9 Octubre                            |      |
| 12 02 12 12 12 12 12 12 12 12 12 12 12 12 12                                                                                                    |            | 10   | 17   | 16  | 16     | 14     | 17    | 10  | 10 | (m | 10  | 17   | a    | 16 | 14 | 16 | 16 |     | 17      | 10     | 10 | 20 | Valenciana                           |      |
| 19 20 21 22 23 24 25 17 18 19 20 21 22 23 21 22 23 24 25 26 27                                                                                                    |            | 12   | 13   | 1.4 | 13     | 10     |       | 10  |    |    | 12  | 13   | 14   | 13 | 10 | 14 | 10 | 10  |         | 10     |    | 20 | 12 Octubre                           |      |
| Pieta nacional de<br>Escaño                                                                                                    |            | 19   | 20   | 21  | 22     | 23     | 24    | 25  | 17 | 18 | 19  | 20   | 21   | 22 | 23 | 21 | 22 | 23  | 24      | 25     | 26 | 27 | Fiesta nacional de                   |      |
|                                                                                                    |            |      |      |     |        |        |       |     | 31 |    |     |      |      |    |    |    |    |     |         |        |    |    | 1 Noviembre<br>Dia de todos los      |      |

## 2. Vacaciones

#### Configuración >> Calendarios>> Vacaciones

Son muchas las actividades vacacionales que se realizan para desconectar del trabajo y recargar las pilas. En Sesame diferenciamos entre las vacaciones y las ausencias laborales. Las vacaciones hacen referencia a los periodos de descanso obligatorio, los que se generan por trabajar. Cuando accedas, verás la lista de las configuraciones que tienes ya creadas y las características que tienen.

#### Configuración >> Calendarios >> Vacaciones >> Clica sobre el 0 de "Número de asignaciones"

Desde aquí podrás indicar a qué empleados asignar las vacaciones. Los usuarios podrán tener asignados tantos permisos de vacaciones como sean necesarios.

#### Configuración >> Calendarios >> Vacaciones >> Clica sobre "..." >> Editar

En caso de querer hacer modificaciones sobre la configuración ya creada, podrás seguir la ruta previa y hacer las modificaciones pertinentes.

| S Festivos     | Q Filtrar         |                     |               |                 |                     |                         | Crear configura       | ción |
|----------------|-------------------|---------------------|---------------|-----------------|---------------------|-------------------------|-----------------------|------|
| Ab. Vacaciones | Nombre            | Tiempo Libre Máximo | Compensar con | Tipo            | Solicitudes activas | Calendario siguiete año | Número de asignacione | 25   |
| Ausencias      | Sesame            | 22                  | Horas         | Dias laborables | 0                   | 1 ene                   | 2                     |      |
|                | Madrid            | 25                  | Días          | Dias laborables | 0                   | 4 mar                   | 25                    |      |
|                | Fábrica Valencia  | 2                   | Horas         | Días naturales  | ø                   | 1 ene                   | 2                     |      |
|                | 😚 Oficina Central | 0                   | Horas         | Dias laborables | ø                   | 4 mar                   | <u>0</u>              |      |
|                | Barcelona         | 14                  | Horas         | Dias laborables | 0                   | 1 ene                   | 14                    |      |
|                | Ароуо             | 18                  | Días          | Días naturales  | 0                   | 4 mar                   | 18                    |      |

#### ¿Cómo configurarlas?

#### Configuración >> Calendarios >> Vacaciones >> Crear configuración

- 1. **Elige el nombre** del calendario.
- 2. Configura si las vacaciones se consumirán en **días laborales** o en **horas**. En caso de consumirse en horas, lo que hará el sistema será dejar que los usuarios cojan menos días, es decir, dividirán el total de su jornada en dos.
- 3. Establece el **máximo de días** que los empleados pueden disfrutar.
- 4. **Decide si los empleados pueden solicitar más días** de los máximos permitidos en la configuración de vacaciones.
- Restringe ciertas fechas o periodos en los que no se permita que los empleados soliciten vacaciones.

| Vecceienceveren                       |               |             |
|---------------------------------------|---------------|-------------|
| vacaciones veranc                     | Dí            | as v        |
| onteo de vacaciones<br>Días laborales |               | ~           |
| ías libres máximos                    | Calendario si | guiente año |
| 22                                    | 1 ~ En        | ero 🗸       |

### 3. Ausencias

Configuración >> Calendarios >> Ausencias

#### ¿Cómo reflejar en Sesame si un empleado está de baja o necesita unos días de hospitalización por un familiar?

Las ausencias abarcan todos los permisos que obligan al empleado a ausentarse del trabajo, como por ejemplo bajas por enfermedad, permisos de matrimonio o ausencia por hospitalización familiar. En este apartado de Sesame **podrás definir una serie de ausencias para que se reflejen en el calendario laboral anual de cada empleado e identificar fácilmente la causa principal**.

| ☆ Festivos   | Q Filtrar                           |                |            |              | 🕥 Ver des     | habilitadas | Crear ausenci | ia |
|--------------|-------------------------------------|----------------|------------|--------------|---------------|-------------|---------------|----|
| 🛆 Vacaciones | Ausencia                            | Límite         | Remunerada | Justificante | Compensar con | Estado      | Empleados     |    |
| 🚊 Ausencias  | <ul> <li>Baja maternidad</li> </ul> | Sin límite     | sí         | Sí           | Días          | Habilitada  | Todos         | 1  |
|              | Mudanza                             | 2 días al año  | sí         | No           | Días          | Habilitada  | Todos         | 1  |
|              | Asuntos propios                     | 2 días al año  | No         | si           | Días          | Habilitada  | Todos         | 1  |
|              | Matrimonio                          | 15 días al año | Sí         | No           | si            | Habilitada  | Todos         | 1  |
|              | Hospitalización familiar            | 3 días al año  | sí         | No           | si            | Habilitada  | Todos         | 1  |
|              |                                     |                |            |              |               |             |               |    |

#### ¿Cómo configurarlas?

#### Configuración >> Calendarios >> Ausencias >> Crear ausencia

- 1. Elige el nombre de la ausencia y asígnale un color, así podrás encontrarlo de forma más sencilla.
- 2. Define si esa ausencia será remunerada o no remunerada, lo que significa que el tiempo durante el cual el empleado se ausente no se contabilizará como jornada laboral y deberá devolverse.
- 3. Indica si la petición necesita la aprobación de un responsable.
- 4. Establece el número de días u horas que los empleados podrán solicitar como máximo en el periodo de tiempo que definas (Limitar cuántas veces esta ausencia puede ser solicitada).

Configuración >> Calendarios >> Ausencias >> "..." >> Editar

# ¿Has comprobado la configuración y existe algún error o equivocación?

Si necesitas realizar modificaciones, podrás clicar sobre los tres puntos y a continuación en editar. De esta manera podrás hacer cambios sobre las configuraciones de las ausencias ya creadas.

| Nombre del tipo de ausencia                                                                                          | Color                                                                           |
|----------------------------------------------------------------------------------------------------|---------------------------------------------------------------------------------|
| 1                                                                                                    |                                                                                 |
| Remunerados o no remunerados                                                                                         |                                                                                 |
| No remunerada                                                                                                    | 8                                                                               |
| Compensar la ausencia en 👔                                                                                           |                                                                                 |
| Días                                                                                                    | ×                                                                               |
| <ul> <li>Solicitud para aprobación</li> <li>Limitar cuantas veces esta</li> <li>Permitir adjuntar documen</li> </ul> | <ul> <li>ausencia puede ser solicitada</li> <li>tos de justificación</li> </ul> |

# Grow your company Empower your team!

¿Todavía tienes alguna pregunta por responder? En nuestro help center encontrarás muchas cuestiones resueltas. En caso de no ser suficiente, ¡nos encantaría escucharte!

Contáctanos, estamos a solo una llamada de ti: 96 062 73 51.

Escríbenos, responderemos lo antes posible: soporte@sesametime.com